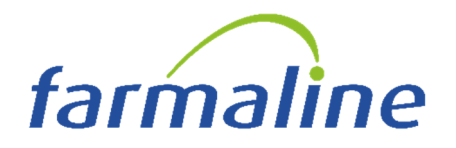

Fossano, 17 Gennaio 2025

# REGIONE VALLE D'AOSTA Trasmissione Accordo di Distribuzione Per Conto di medicinali

In data 23/12/2024 è stato reso noto il nuovo accordo triennale per la distribuzione di medicinali in regime di Distribuzione Per Conto tra la Regione Autonoma Valle d'Aosta, Federfarma Valle d'Aosta, Assofarm Valle d'Aosta e l'Azienza USL della Valle d'Aosta

La remunerazione è stata modificata in

- **5,45** euro a confezione (iva esclusa) per le farmacie con fatturato annuo in regime SSN superiore a 300.000,00 euro
- **6,45** euro a confezione (iva esclusa) per le farmacie con fatturato annuo in regime di SSN non superiore a 300.000,00 euro

Di seguito dettagliamo le istruzioni per la verifica/correzione dell'importo corretto che è da effettuarsi

# **OBBLIGATORIAMENTE PRIMA**

di emettere la fattura del mese di gennaio 2025 sul gestionale

A disposizione per chiarimenti

Farmaline srl

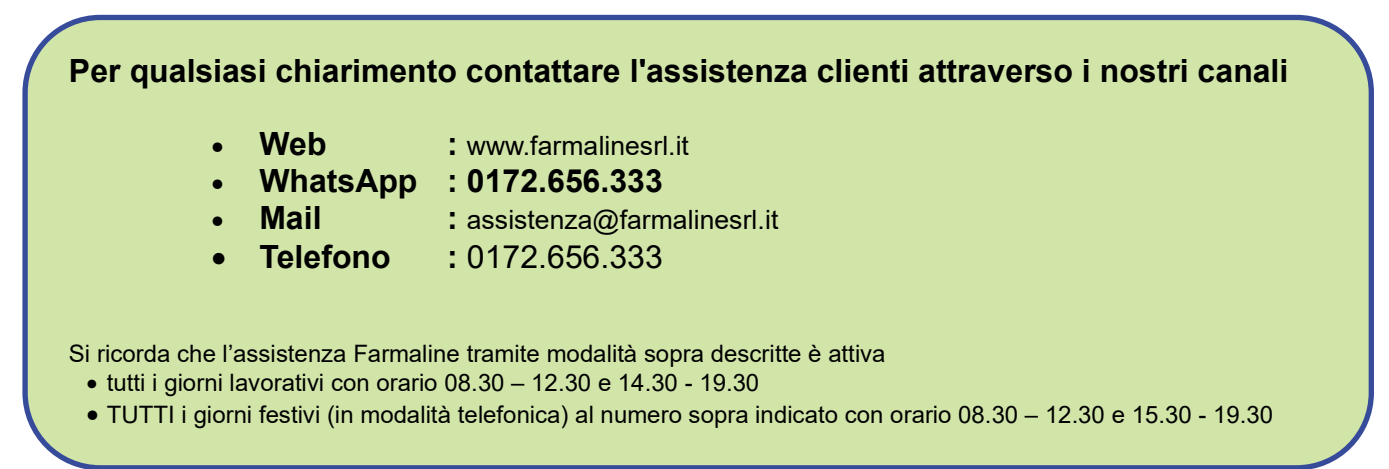

| PER CHI UTILIZZA IL PROGRAMMA                                                                                                    | PER CHI UTILIZZA IL PROGRAMMA                                                                                                    |
|----------------------------------------------------------------------------------------------------|----------------------------------------------------------------------------------------------------|
| FARMAEVO                                                                                                    | FARMA+                                                                                                    |
| Monta grand grand | (F) FARMA+ (U) Utilita' (G) Gestione sistema A. Vendite B. Tariffazione C. Gestione ord D. Gestione mag F. Bolle ∠ Fatt F. Cont G. Norm A. Cari B. Stam G. Gestione Codifica Clienti F. Post B. Stam B. Stam G. Gestione Codici Gruppo Martin. J. Aggi D. Gest I. Registri |
| FARMA+                                                                                                    | (F) FARMA+                                                                                                    |
| Bolle/Fatture                                                                                                    | E.Bolle/Fatture                                                                                                    |
| Gestione Archivi                                                                                                    | C.Gestione Archivi                                                                                                    |
| Documenti scarico magazzino                                                                                                    | A.Documenti scarico magazzino                                                                                                    |

### PER CHI UTILIZZA IL PROGRAMMA FARMAEVO

Digitare il tasto INS e nel campo Codice inserire la sigla AO4.

#### (la seconda lettera è una O di Otranto)

## PER CHI UTILIZZA IL PROGRAMMA FARMA+

Digitare il tasto INS e nel campo Codice inserire la sigla AO4.

(la seconda lettera è una O di Otranto)

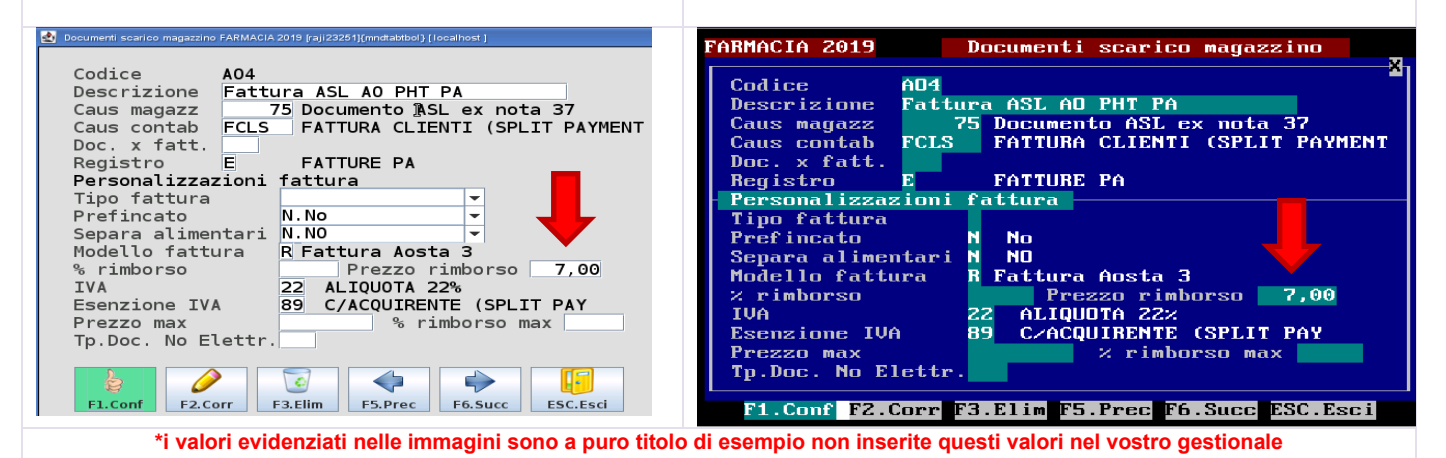

Sulla maschera che compare a video

- digitare il tasto F2,
- posizionarsi con il cursore sul campo Prezzo rimborso
- sostituire il valore attuale con il valore corrispondente alla propria tipologia di farmacia
- Confermare con F1

Sulla maschera che compare a video

- digitare il tasto F2,
- posizionarsi con il cursore sul campo Prezzo rimborso
- sostituire il valore attuale con il valore corrispondente alla propria tipologia di farmacia
- Confermare con F1

# ATTENZIONE !!!

Non variare nessun altro dato a parte quello indicato nelle istruzioni.